# TUM-DigiLLab

# ANLEITUNG

> Mediensteuerung & Streaming

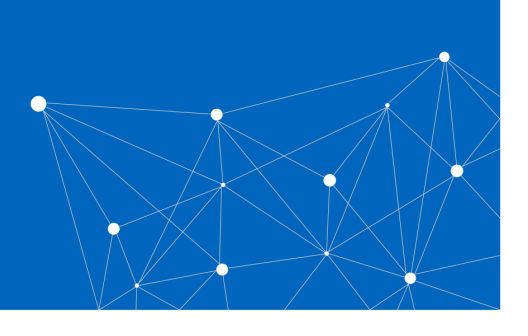

#### Streaming aus dem DigiLLab in das Mobile Learning Lab/Seminarraum 133 mithilfe der Mediensteuerung

#### 1. Vorbereitung

Bevor Sie mit dem Streaming starten können, muss die Videokamera an dem gewünschten Ort im DigiLLab *aufgebaut*, *eingeschaltet* und *an die Mediensteuerung angeschlossen* werden.

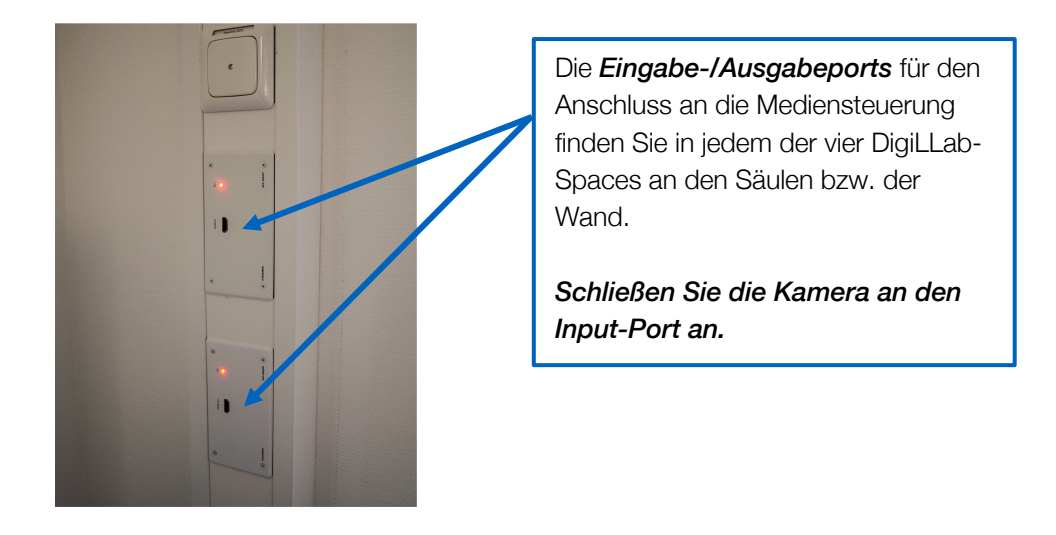

2. Starten Sie die Mediensteuerung im Mobile Learning Lab bzw. Seminarraum 133. Klicken Sie hierfür auf dem Tablet auf *Press here to begin.* 

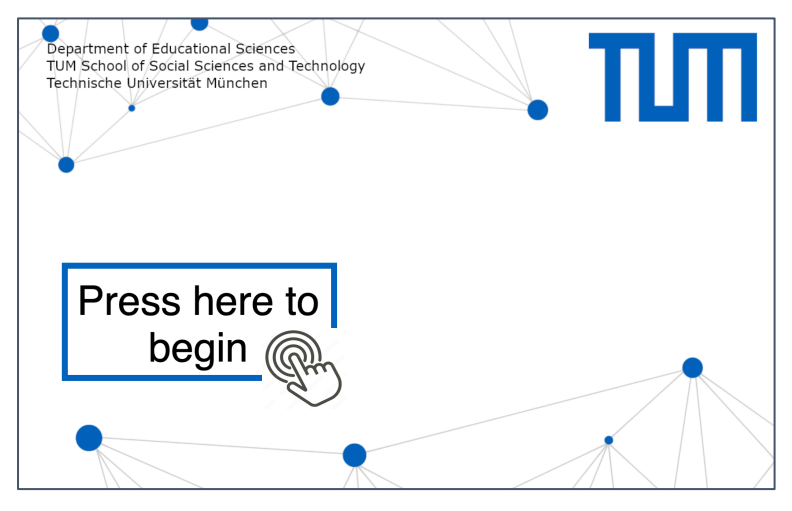

Technische Universität München TUM School of Social Sciences and Technology TUM-DigiLLab

#### 3. Wählen Sie das gewünschte Ausgabegerät aus.

Sie können zwischen den drei Ausgabegeräten Beamer vorne, hinten & TV auswählen.

| Department of Education<br>TUM School of Social Sc | nal Sciences<br>iences and Techn | ology |   | пm                     |
|----------------------------------------------------|----------------------------------|-------|---|------------------------|
| Technische Universität N                           | hunchen                          |       | U |                        |
| Wählen Sie aus                                     |                                  | •     |   | 2                      |
| 1. Gerät                                           | 2. Input                         |       |   |                        |
| Beamer<br>vorne                                    |                                  |       |   |                        |
| Beamer hinten                                      |                                  |       |   |                        |
| TV 🖵                                               |                                  |       |   |                        |
| Audio 11                                           |                                  |       |   | $\wedge \land \rangle$ |

# 4. Wählen Sie anschließend den Input aus.

Klicken Sie hierfür auf Input 134 (DigiLLab) und wählen Sie den gewünschten Space aus.

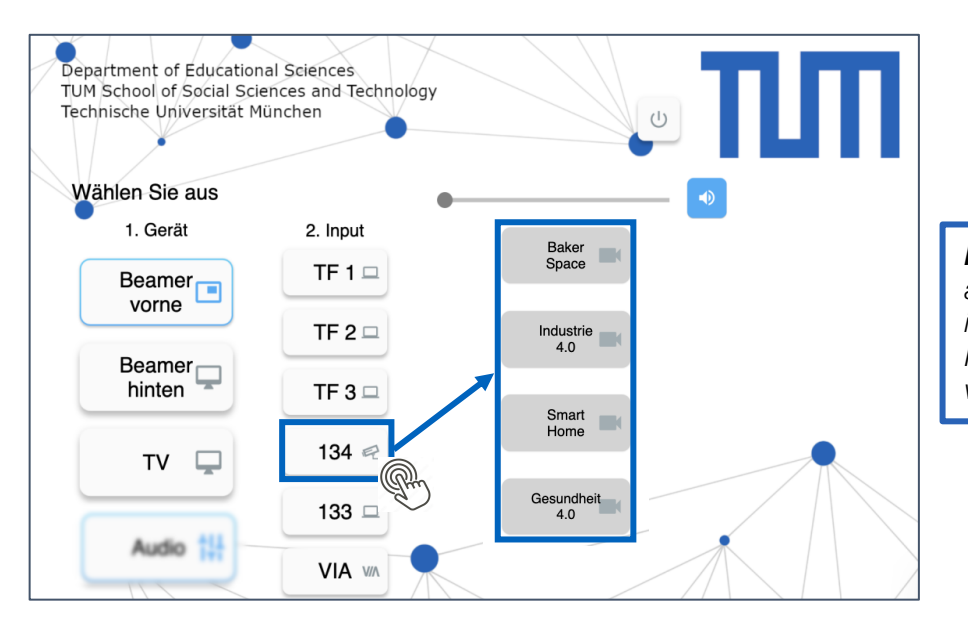

*Hinweis:* Solange die vier Felder auf dem Tablet grau hinterlegt sind, ist an dem jeweiligen Eingang keine Kamera mit der Mediensteuerung verbunden.

# 5. Audiosignal streamen.

- 1. Klicken Sie unter Geräte auf Audio.
- 2. Stellen Sie anschließend sicher, dass *alle Audioausgänge stummgeschaltet* sind (rotes Audiosymbol).
- 3. Unter Mikrofone können Sie das entsprechende *Deckenmikrofon des DigiLLab-Spaces wählen*.
- 4. Bei Bedarf können Sie die Lautstärke über den Regler nachjustieren.

| Department of Educational Scien<br>TUM School of Social Sciences ar<br>Technische Universität München | ces<br>id Technology                                | U                                                                                                    | Π                        |
|----------------------------------------------------------------------------------------------------|-----------------------------------------------------|----------------------------------------------------------------------------------------------------|--------------------------|
| Wählen Sie aus                                                                                        | •                                                   | No.                                                                                                    |                          |
| 1. Gerät 2.                                                                                           | Input                                               |                                                                                                    |                          |
| Beamer                                                                                                | Department of Educatior<br>TUM School of Social Sci | al Sciences<br>ences and Technology                                                                                                    |                          |
| Beamer<br>hinten                                                                                      | Technische Universität M                            | ünchen                                                                                                    |                          |
| ти 📮                                                                                                  | Wählen Sie aus<br>1. Gerät                          | 2. Input                                                                                                    | E                        |
|                                                                                                    | Beamer vorne                                        | 134<br>136 Deckenmikro 13                                                                                                    | 13 Handmikro Deckenmikro |
|                                                                                                    | Beamer -                                            |                                                                                                    |                          |
|                                                                                                    | τν 🖵                                                | Image: Non-state Image: Non-state< |                          |
|                                                                                                    | Audio                                               | Medic                                                                                                    |                          |

*Hinweis:* Alternativ können auch Handmikrofone verwendet und über die Mediensteuerung ausgewählt werden.

# 6. Mediensteuerung beenden

Trennen Sie die verwendeten Geräte von der Mediensteuerung. Klicken Sie anschließend auf *IO*, um die Mediensteuerung zu beenden und bestätigen Sie das Beenden mit *Daumen hoch*.

| Department of Educational Sci                                  | ences                      |                      |
|----------------------------------------------------------------|----------------------------|----------------------|
| TUM School of Social Sciences<br>Technische Universität Münche | and Technology<br>n        |                      |
|                                                                |                            |                      |
| Wählen Sie aus                                                 | •                          | ×                    |
| 1. Gerät                                                       | 2. Input                   |                      |
| Beamer<br>vorne                                                | Department of Education    | al Sciences          |
| Beamer                                                         | Technische Universität M   | ünchen Sicher? I 🕫 🖓 |
| ти 🖵                                                           | Wählen Sie aus<br>1. Gerät | e 💦 💫                |
| Audio 1                                                        | Beamer                     | TF 1 🗆               |
|                                                                | -                          | TF 2 🗆               |
|                                                                | Beamer hinten              | TF 3 🗆               |
|                                                                | ти 🖵                       | 134 🕾                |
|                                                                |                            | 133 🗆                |
|                                                                | Audio 111                  | VIA WA               |

#### HINWEIS

Bei Fragen wenden Sie sich bitte an <u>bert.krohn@tum.de</u>.

**Technische Universität München** TUM School of Social Sciences and Technology TUM-DigiLLab